# **Digitale Prüfung**

# Themen: Tipps und Tricks für SAP-Anwender

Im Anschluss an unsere erst kürzlich übermittelte Information mit Hinweisen auf *KI-basierte Auswertungen zu SAP-Daten* sind uns zahlreiche Fragen zur prüfungsspezifischen Anwendung des SAP-Verfahrens zugegangen. Entgegen unserer Gewohnheit können wir diese angesichts ihres Umfangs und der unterschiedlichen angesprochenen Themenbereiche nicht alle individuell beantworten. Trotzdem sollen sie in unserem kollegialen Informationsaustausch nicht außen vor bleiben. Wir haben daher einige Schwerpunkte zusammengefasst, die wir (außer der Reihe) in gesonderten *kurzen Übersichten* behandeln. Wir beginnen mit einigen Tipps zur erleichterten SAP-Bedienung:

## • Suchstrategien für Reports, Tabellen und Transaktionen

Die entsprechenden Themen haben wir bereits in unterschiedlichsten Hilfestellungen behandelt:

https://www.odenthal-auditsoftware.de/content/service/expertise/w7e4c0b0c0a1f0031fbcf03c64490bab

Wer hier noch nicht fündig geworden ist, findet hier einige zusätzliche Hinweise:

## - Die Suche nach Reports

Einen schnellen und thematisch geordneten Überblick vermitteln die SAP-Transaktionen "SAP1" und "SAP2":

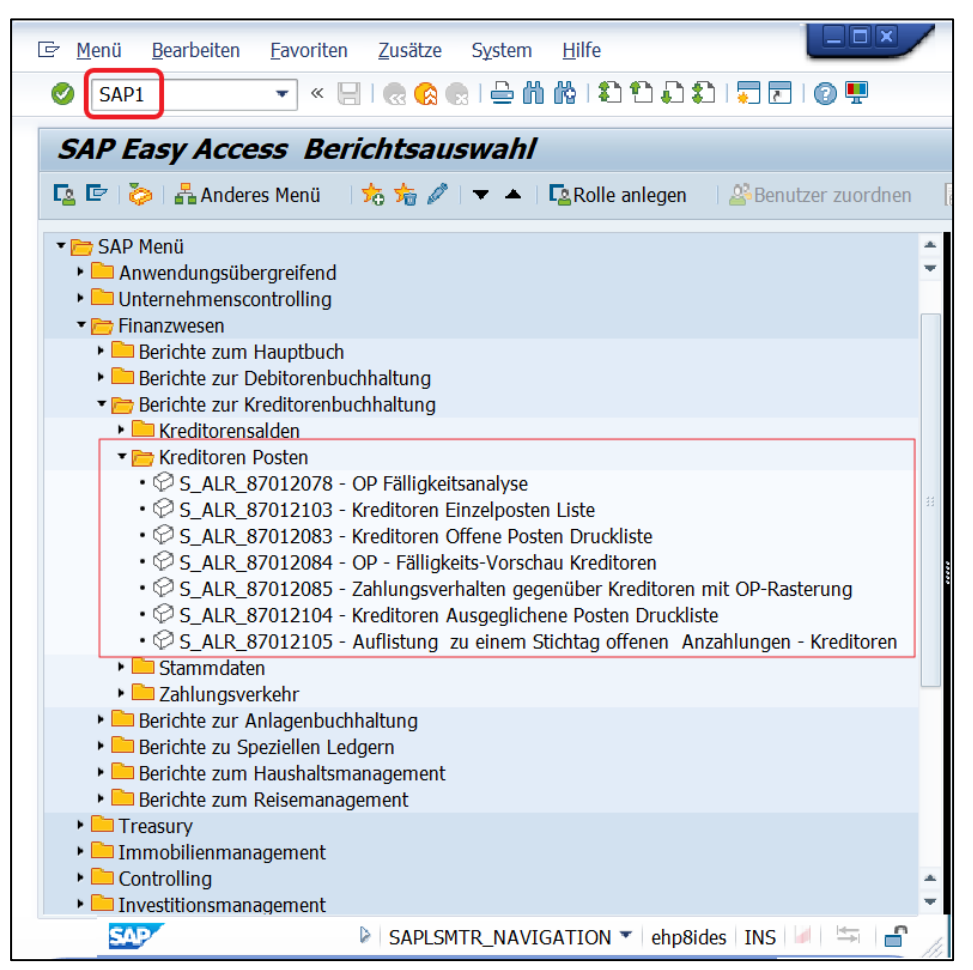

# Angezeigt werden ausschließlich die im gesamten SAP-Menü zu den unterschiedlichen Modulen integrierten Reports.

Geschäftsführer Roger Odenthal Kay O. Odenthal Ute Seeber Beratende Betriebswirte und Informatiker Wiener Platz 2 51065 Köln 
 Telefon:
 0221 / 4921403

 Telefax:
 0221 / 4921404

 E-Mail:
 info@roger-odenthal.de

 Home:
 www.roger-odenthal.de

 DUJNS:
 341318880

Volksbank Köln Bonn eG

BIC: GENODED1BRS IBAN: DE89380601867653489018 Re-Mail: invoice@roger-odenthal.de Finanzamt Köln Ost USt-ID: DE 235429031

Partnerschaftsgesellschaft Amtsgericht Essen PR 2123

## - Die Suche nach Tabellen

Es stehen zwei Suchoptionen, die *generische Tabellensuche* mittels sprechender Tabellenbezeichnungen und die *thematische Tabellensuche* (welche Tabellen enthalten die Daten eines Themenbereichs) zur Verfügung. Die erste Variante wird bei der Matchcode-Suche zur Tabellenauswahl (Funktionstaste *F4*) von dem Schalter "Repository Info System" unterstützt. Die zweite (häufig interessantere) Variante erschließt sich über den Schalter "SAP Anwendungen":

| 🖙 Eingabehilfe persönliche Werteliste | X                                                                        |
|---------------------------------------|--------------------------------------------------------------------------|
| Zuletzt ausgewählte Objekte           |                                                                          |
| Tabelle                               | Kurzbeschreibung                                                         |
| /1CADMC/00000443<br>T045T<br>T151     | Benutzeridentifikationen für den Bankverkehr<br>Debitoren: Kundengruppen |
| L                                     |                                                                          |
|                                       | 🖌 🛗 Infosystem 🛃 SAP Anwendungen 🛃 🗙                                     |

Er führt in einer hierarchischen, prozessorientierten Strukturierung schrittweise bis auf gewünschte Funktionen und in die hierfür zuständigen Tabellen mit ihren jeweiligen Daten.

| 🖙 Komponentensicht: Datenbanktabellen | ×                                       |  |  |
|---------------------------------------|-----------------------------------------|--|--|
| CD FI_RES_ITEM                        | Restposten Umbuchung (Währung)          |  |  |
| CD FOT_EDECLARATION                   | Elektronische Umsatzsteuervoranmeldung  |  |  |
| CD MPO_APPROPRIATION_REQUEST          | T MPO_APPROPRIATION_REQUEST             |  |  |
| CD FI-RA                              | Erlösbuchhaltung                        |  |  |
| CD FI-GL                              | Hauptbuchhaltung                        |  |  |
| CD FI-LC                              | Konsolidierung                          |  |  |
| CD FI-AP                              | Kreditorenbuchhaltung                   |  |  |
| CE /PTGWFI/SMI                        | Suspend Mode Invoice Workflow Process   |  |  |
| CE ZSIM                               | SAP Invoice Management                  |  |  |
| CE FI-AP-AP                           | Grundfunktionen                         |  |  |
| B FBK                                 | Kreditoren                              |  |  |
| - B FBK_SUST                          | Basiskomponente: Kreditoren             |  |  |
| - B FBK_SUST                          | Sustainability-Erweiterungen für        |  |  |
| - B FQST                              | Infrastruktur für Quellensteuer         |  |  |
| - B FWTM                              | Quellensteuermigration (klassisch       |  |  |
| - B FI-AP-AP-Q1                       | Quellensteuermeldung                    |  |  |
| - B FI-AP-AP-B1                       | Zablungsübernabme (ohne DE/US)          |  |  |
| C FI-AP-AP-PT                         | Zahlungsverkehr                         |  |  |
| C FBZ                                 | Zahlungsverkehr                         |  |  |
| REGUH                                 | Änderung von Zahlungsvorschlägen: Benut |  |  |
| REGUH                                 | Regulierungsdaten aus Zahlprogramm      |  |  |
| REGUHH                                | Version von REGUH vor der N. Änderung   |  |  |
| CUP_DOC_IT                            | Document relevant for CUP/CIG Number    |  |  |
|                                       |                                         |  |  |

## Die Suche nach Transaktionen

Die Suche nach Transaktionscodes kann mittels der Tabelle "TSTC" erfolgen. Eine einfache Alternative für die generische Suche eröffnet der *Transaktionscode "SEARCH\_SAP\_MENU"*:

| 🖻 SAP Easy Access Berichtsauswal                   | 1/                                                                                                    |
|----------------------------------------------------|----------------------------------------------------------------------------------------------------|
| SEARCH_SAP_MEN 🚽 ĸ 🔚 I 🐟 🚱 I 🚔 🕯                   | i 🕅 I 🎗 🕄 💭 💭 🔽 I 🕢 🖳                                                                                                    |
| SAP Easy Access Berichtsauswahl                    | ·                                                                                                    |
| 😰 🔄 🏷   晶 Anderes Menü 🛛 🃩 📩 🥒 💌 🔺                 | 🖙 Eingabe Transaktionscode oder Menütext                                                                                                    |
| ▼ ➡ Favoriten                                      | Eingabe Suchtext                                                                                                    |
| 🕨 🕨 Pruefmenue Kaufmaennisches Audit Odenthal un   | d Line i de la constante de la constante |
| 🕶 🗁 SAP Menü                                       |                                                                                                    |
| Anwendungsübergreifend     Deternehmenscontrolling | × ×                                                                                                    |

Nach Eingabe des Suchtextes, z.B. einer Transaktion oder von Teilen einer Transaktionsbezeichnung bzw. eines thematisch zugehörigen Begriffes wird eine umfassende Ergebnisübersicht eingeblendet, die auch Angaben dazu enthält, wie die jeweilige Transaktion auf unterschiedlichen Wegen über das Standard-SAP-Menü aufgerufen werden kann.

| KnotenTransaktionscodeTextVorgängerknotenImmobilienmanagement<br>RechnungswesenVorgängerknotenFNETSVB6KnotenFNETSVB6Kreditor: Bankverbindung löschen<br>UorgängerknotenVorgängerknotenMenü Kreditoren<br>Buchungen<br>Allgemeiner Immobilien-Vertrag<br>UorgängerknotenVorgängerknotenMenü Kreditoren<br>Buchungen<br>Allgemeiner Immobilien-Vertrag<br>UorgängerknotenVorgängerknotenS_ALR_87013346VorgängerknotenProfit Center: Kreditoren (periodisch üb<br>periodisch übernommene Bilanzpositionen<br>EinzelpostenberichteVorgängerknotenS_ALR_87013346VorgängerknotenProfit Center: Kreditoren (periodisch üb<br>periodisch übernommene Bilanzpositionen<br>EinzelpostenberichteVorgängerknotenS_ALR_87013346VorgängerknotenProfit Center: Kreditoren (periodisch üb<br>periodisch übernommene Bilanzpositionen<br>EinzelpostenberichteVorgängerknotenS_ALR_87013346VorgängerknotenFIBPC1Geschäftspartner aus Kreditor anlegen<br>Stammdaten<br>RechnungswesenKnotenFLBPC1Geschäftspartner aus Kreditor verknüpfen<br>Stammdaten<br>Geschäftspartner<br>Stammdaten Geschäftspartner<br>Stammdaten<br>Geschäftspartner<br>Stammdaten<br>Geschäftspartner<br>Stammdaten<br>Geschäftspartner<br>Stammdaten<br>Geschäftspartner<br>Stammdaten<br>Geschäftspartner<br>Stammdaten<br>Geschäftspartner<br>Stammdaten<br>Geschäftspartner<br>Stammdaten<br>Geschäftspartner<br>Stammdaten<br>Geschäftspartner<br>Stammdaten<br>Geschäftspartner<br>Stammdaten<br>Geschäftspartner<br>Stammdaten<br>Geschäftspartner<br>Stammdaten<br>Geschäftspartner<br>Stammdaten<br>Geschäftspartner<br>Stam | Suche nach e    | inem Transaktion | scode oder Menütitel                     |
|----------------------------------------------------------------------------------------------------|-----------------|------------------|------------------------------------------|
| KnotenTransaktionscodeTextVorgängerknotenImmobilienmanagement<br>RechnungswesenVorgängerknotenKnotenFNETSVB6Kreditor: Bankverbindung löschen<br>Internetfunktionen<br>UmfeldVorgängerknotenUmfeldVorgängerknotenMenü Kreditoren<br>BuchungenVorgängerknotenMenü Kreditoren<br>BuchungenVorgängerknotenAllgemeiner Immobilien-Vertrag<br>Immobilienmanagement<br>RechnungswesenKnotenS_ALR_87013346VorgängerknotenProfit Center: Kreditoren (periodisch üb<br>periodisch übernommene Bilanzpositionen<br>Einzelpostenberichte<br>VorgängerknotenVorgängerknotenS_ALR_87013346VorgängerknotenProfit Center: Kreditoren (periodisch üb<br>periodisch übernommene Bilanzpositionen<br>Einzelpostenberichte<br>Profit-Center-Rechnung<br>UorgängerknotenVorgängerknotenFrestVorgängerknotenFLBPC1Geschäftspartner aus Kreditor anlegen<br>Stammdaten<br>RechnungswesenKnotenFLBPC2Vorgängerknoten<br>VorgängerknotenVorgängerknotenFLBPC2Geschäftspartner mit Kreditor verknüpfen<br>Stammdaten<br>Plexibles Immobilienmanagement<br>Rootin<br>PorgängerknotenVorgängerknotenFB60KnotenFB60Kreditorenechnung erfassen<br>Einzelbelege FI<br>VorgängerknotenVorgängerknotenEinzelbelege FI<br>Einzelbelege FI<br>Vorgängerknoten                                                                                                    |                 |                  |                                          |
| VorgängerknotenImmobilienmanagement<br>RechnungswesenVorgängerknotenFNETSVB6KnotenFNETSVB6Kreditor: Bankverbindung löschen<br>Internetfunktionen<br>UorgängerknotenVorgängerknotenMenü Kreditoren<br>BuchungenVorgängerknotenMenü Kreditoren<br>BuchungenVorgängerknotenAllgemeiner Immobilien-Vertrag<br>Immobilienmanagement<br>RechnungswesenKnotenS_ALR_87013346VorgängerknotenProfit Center: Kreditoren (periodisch üb<br>periodisch übernommene Bilanzpositionen<br>Einzelpostenberichte<br>VorgängerknotenVorgängerknotenFLBPC1Geschäftspartner aus Kreditor anlegen<br>Stamdaten<br>RechnungswesenKnotenFLBPC1VorgängerknotenGeschäftspartner aus Kreditor anlegen<br>Stamdaten Geschäftspartner<br>Stammdaten<br>ProgängerknotenVorgängerknotenFLBPC2KnotenFLBPC2KotenFLBPC2KordenStammdaten Geschäftspartner<br>Stammdaten Geschäftspartner<br>Stammdaten<br>ProsingerknotenVorgängerknotenFlapC2KnotenFLBPC2KotenFlapC2KotenFlapC2KotenFlapC2KotenFlapC2KordenFlapC2KotenFlapC2KorditorenStammdaten<br>EechnungswesenKotenFlapC2KordenFlapC2KordenFlapC2KordenFlapC2KordenFlapC2KordenStammdaten<br>EechnungswesenKordenFlapC2KordenFlapC2K                                                                                                    | Knoten          | Transaktionscode | Text                                     |
| VorgängerknotenRechnungswesenKnotenFNETSVB6Kreditor: Bankverbindung löschenVorgängerknotenInternetfunktionenVorgängerknotenWmfeldVorgängerknotenMenü KreditorenVorgängerknotenBuchungenVorgängerknotenAllgemeiner Immobilien-VertragVorgängerknotenImmobilienmanagementVorgängerknotenS_ALR_87013346VorgängerknotenProfit Center: Kreditoren (periodisch üb<br>periodisch übernommene Bilanzpositionen<br>EinzelpostenberichteVorgängerknotenInfosystemVorgängerknotenInfosystemVorgängerknotenFIBPC1Geschäftspartner aus Kreditor anlegen<br>StammdatenVorgängerknotenStammdatenVorgängerknotenFIBPC1Geschäftspartner aus Kreditor verknüpfen<br>StammdatenVorgängerknotenFIBPC2KnotenFLBPC2KotenFLBPC2KotenFLBPC2KnotenFLBPC2KnotenFLBPC2KnotenFLBPC2KorditorenStammdatenVorgängerknotenFlamobilienmanagement<br>RechnungswesenKnotenFLBPC2KnotenFLBPC2KorditorenStammdaten<br>RechnungswesenKnotenFLBPC2KorditorenStammdaten<br>RechnungswesenKnotenFlapciblegKnotenFlapciblegKordinFlapciblegKordinFlapciblegKordinFlapciblegKordinFlapciblegKordinFlapcible                                                                                                    | Vorgängerknoten |                  | Immobilienmanagement                     |
| KnotenFNETSVB6Kreditor: Bankverbindung löschenVorgängerknotenUmfeldVorgängerknotenMenü KreditorenVorgängerknotenMenü KreditorenVorgängerknotenAllgemeiner Immobilien-VertragVorgängerknotenImmobilien-VertragVorgängerknotenS.ALR_87013346VorgängerknotenS.ALR_87013346VorgängerknotenS.ALR_87013346VorgängerknotenProfit Center: Kreditoren (periodisch übVorgängerknotenProfit-Center-RechnungVorgängerknotenInfosystemVorgängerknotenInfosystemVorgängerknotenFLBPC1Geschäftspartner aus Kreditor anlegenVorgängerknotenStammdaten GeschäftspartnerVorgängerknotenFLBPC1Geschäftspartner aus Kreditor verknüpfenVorgängerknotenStammdatenVorgängerknotenFLBPC2KnotenFLBPC2KordenStammdaten GeschäftspartnerVorgängerknotenStammdaten GeschäftspartnerVorgängerknotenStammdaten GeschäftspartnerVorgängerknotenFLBPC2KnotenFLBPC2KordenStammdaten GeschäftspartnerVorgängerknotenFlexibles ImmobilienmanagementKordenFB60Kreditorenrechnung erfassenVorgängerknotenEinzelbelege FIVorgängerknotenEinzelbelege FIVorgängerknotenEinzelbelege FIVorgängerknotenEinzelbelege FIVorgängerknotenEinzelbelege FIVorgängerknotenEinzelbeleg                                                                                                    | Vorgängerknoten |                  | Rechnungswesen                           |
| VorgängerknotenInternetfunktionenVorgängerknotenUmfeldVorgängerknotenMenü KreditorenVorgängerknotenBuchungenVorgängerknotenAllgemeiner Immobilien-VertragVorgängerknotenImmobilienmanagementVorgängerknotenRechnungswesenKnotenS_ALR_87013346VorgängerknotenProfit Center: Kreditoren (periodisch übVorgängerknotenProfit-Center-RechnungVorgängerknotenProfit-Center-RechnungVorgängerknotenInfosystemVorgängerknotenImmobilienmanagementVorgängerknotenImmobilienmanagementVorgängerknotenFLBPC1Geschäftspartner aus Kreditor anlegenVorgängerknotenStammdatenVorgängerknotenFlexibles ImmobilienmanagementVorgängerknotenStammdaten GeschäftspartnerVorgängerknotenStammdaten GeschäftspartnerVorgängerknotenFLBPC2Geschäftspartner mit Kreditor verknüpfenVorgängerknotenStammdaten GeschäftspartnerVorgängerknotenStammdaten GeschäftspartnerVorgängerknotenStammdaten GeschäftspartnerVorgängerknotenFLBPC2KnotenFEBC2KotenFlexibles ImmobilienmanagementVorgängerknotenFlexibles ImmobilienmanagementVorgängerknotenFlexibles ImmobilienmanagementVorgängerknotenFlexibles ImmobilienmanagementVorgängerknotenFlexibles ImmobilienmanagementVorgängerknotenFlexibles ImmobilienmanagementVorgä                                                                                                    | Knoten          | FNETSVB6         | Kreditor: Bankverbindung löschen         |
| VorgängerknotenUmfeldVorgängerknotenMenü KreditorenVorgängerknotenBuchungenVorgängerknotenAllgemeiner Immobilien-VertragVorgängerknotenImmobilienmanagementVorgängerknotenRechnungswesenKnotenS_ALR_87013346VorgängerknotenProfit Center: Kreditoren (periodisch übVorgängerknotenPeriodisch übernommene BilanzpositionenVorgängerknotenProfit-Center-RechnungVorgängerknotenInfosystemVorgängerknotenImmobilienmanagementVorgängerknotenImmobilienmanagementVorgängerknotenStammdaten GeschäftspartnerVorgängerknotenStammdaten GeschäftspartnerVorgängerknotenFLBPC1Geschäftspartner aus Kreditor anlegenVorgängerknotenStammdaten GeschäftspartnerVorgängerknotenFlexibles ImmobilienmanagementVorgängerknotenStammdaten GeschäftspartnerVorgängerknotenStammdaten GeschäftspartnerVorgängerknotenStammdaten GeschäftspartnerVorgängerknotenStammdaten GeschäftspartnerVorgängerknotenFlexibles ImmobilienmanagementVorgängerknotenFlexibles ImmobilienmanagementVorgängerknotenStammdaten GeschäftspartnerVorgängerknotenFlexibles ImmobilienmanagementVorgängerknotenFlexibles ImmobilienmanagementVorgängerknotenFlexibles ImmobilienmanagementVorgängerknotenFlexibles ImmobilienmanagementVorgängerknotenFlexibles ImmobilienmanagementVor                                                                                                    | Vorgängerknoten |                  | Internetfunktionen                       |
| VorgängerknotenMenü KreditorenVorgängerknotenBuchungenVorgängerknotenAllgemeiner Immobilien-VertragVorgängerknotenImmobilienmanagementVorgängerknotenRechnungswesenKnotenS_ALR_87013346VorgängerknotenProfit Center: Kreditoren (periodisch übVorgängerknotenProfit Center: Kreditoren (periodisch übVorgängerknotenProfit-Center-RechnungVorgängerknotenInfosystemVorgängerknotenInfosystemVorgängerknotenImmobilienmanagementVorgängerknotenRechnungswesenVorgängerknotenStarmdaten GeschäftspartnerVorgängerknotenStarmdatenVorgängerknotenFLBPC1Geschäftspartner aus Kreditor anlegenVorgängerknotenStarmdatenVorgängerknotenFlexibles ImmobilienmanagementVorgängerknotenStarmdatenVorgängerknotenFLBPC2Geschäftspartner mit Kreditor verknüpfenVorgängerknotenStarmdatenVorgängerknotenFlexibles ImmobilienmanagementVorgängerknotenFlexibles ImmobilienmanagementVorgängerknotenFlexibles ImmobilienmanagementVorgängerknotenFlexibles ImmobilienmanagementVorgängerknotenFlexibles ImmobilienmanagementVorgängerknotenFlexibles ImmobilienmanagementVorgängerknotenFlexibles ImmobilienmanagementVorgängerknotenFlexibles ImmobilienmanagementVorgängerknotenFlexibles ImmobilienmanagementVorgängerknotenFlexi                                                                                                    | Vorgängerknoten |                  | Umfeld                                   |
| VorgängerknotenBuchungenVorgängerknotenAllgemeiner Immobilien-VertragVorgängerknotenImmobilienmanagementVorgängerknotenRechnungswesenKnotenS_ALR_87013346VorgängerknotenProfit Center: Kreditoren (periodisch übVorgängerknotenEinzelpostenberichteVorgängerknotenProfit-Center-RechnungVorgängerknotenInfosystemVorgängerknotenInfosystemVorgängerknotenInfosystemVorgängerknotenStammdaten GeschäftspartnerVorgängerknotenStammdatenVorgängerknotenFLBPC1Geschäftspartner aus Kreditor anlegenVorgängerknotenStammdatenVorgängerknotenFlexibles ImmobilienmanagementVorgängerknotenStammdaten GeschäftspartnerVorgängerknotenStammdaten GeschäftspartnerVorgängerknotenStammdaten GeschäftspartnerVorgängerknotenStammdaten GeschäftspartnerVorgängerknotenStammdaten GeschäftspartnerVorgängerknotenFLBPC2KnotenFLBPC2KotenFlexibles ImmobilienmanagementVorgängerknotenFlexibles ImmobilienmanagementVorgängerknotenFlexibles ImmobilienmanagementVorgängerknotenFlexibles ImmobilienmanagementVorgängerknotenFlexibles ImmobilienmanagementVorgängerknotenFlexibles ImmobilienmanagementVorgängerknotenFlexibles ImmobilienmanagementVorgängerknotenFlexibles ImmobilienmanagementVorgängerknotenFlexible                                                                                                    | Vorgängerknoten |                  | Menü Kreditoren                          |
| VorgängerknotenAllgemeiner Immobilien-VertragVorgängerknotenImmobilienmanagementKnotenS_ALR_87013346VorgängerknotenProfit Center: Kreditoren (periodisch übVorgängerknotenDeriodisch übernommene BilanzpositionenVorgängerknotenProfit-Center-RechnungVorgängerknotenInfosystemVorgängerknotenInfosystemVorgängerknotenInfosystemVorgängerknotenImmobilienmanagementVorgängerknotenStammdaten GeschäftspartnerVorgängerknotenStammdaten GeschäftspartnerVorgängerknotenFLBPC1Geschäftspartner aus Kreditor anlegenVorgängerknotenStammdaten GeschäftspartnerVorgängerknotenFlexibles ImmobilienmanagementVorgängerknotenStammdaten GeschäftspartnerVorgängerknotenStammdaten GeschäftspartnerVorgängerknotenStammdaten GeschäftspartnerVorgängerknotenStammdaten GeschäftspartnerVorgängerknotenStammdaten GeschäftspartnerVorgängerknotenFlexibles ImmobilienmanagementVorgängerknotenFlexibles ImmobilienmanagementVorgängerknotenFlexibles ImmobilienmanagementVorgängerknotenFlexibles ImmobilienmanagementVorgängerknotenFlexibles ImmobilienmanagementVorgängerknotenFlexibles ImmobilienmanagementVorgängerknotenEinzelbelege FIVorgängerknotenEinzelbelege FIVorgängerknotenBuchhaltung                                                                                                    | Vorgängerknoten |                  | Buchungen                                |
| VorgängerknotenImmobilienmanagement<br>RechnungswesenVorgängerknotenS_ALR_87013346VorgängerknotenProfit Center: Kreditoren (periodisch üb<br>periodisch übernommene Bilanzpositionen<br>EinzelpostenberichteVorgängerknotenProfit Center: Kreditoren (periodisch üb<br>periodisch übernommene Bilanzpositionen<br>EinzelpostenberichteVorgängerknotenProfit-Center-Rechnung<br>UorgängerknotenVorgängerknotenInfosystem<br>Immobilienmanagement<br>VorgängerknotenKnotenFLBPC1Ceschäftspartner aus Kreditor anlegen<br>VorgängerknotenVorgängerknotenStammdaten<br>Stammdaten<br>RechnungswesenKnotenFLBPC1Ceschäftspartner aus Kreditor anlegen<br>VorgängerknotenVorgängerknotenStammdaten<br>StammdatenVorgängerknotenFlexibles Immobilienmanagement<br>RechnungswesenKnotenFLBPC2Ceschäftspartner mit Kreditor verknüpfen<br>Stammdaten<br>Stammdaten<br>Stammdaten<br>StammdatenVorgängerknotenStammdaten<br>Stammdaten<br>Stammdaten<br>Stammdaten<br>Stammdaten<br>StammdatenVorgängerknotenFB60KnotenFB60Kreditorenrechnung erfassen<br>Einzelbelege FI<br>VorgängerknotenVorgängerknotenEinzelbelege FI<br>Einzelbelege<br>FI<br>Vorgängerknoten                                                                                                    | Vorgängerknoten |                  | Allgemeiner Immobilien-Vertrag           |
| VorgängerknotenRechnungswesenKnotenS_ALR_87013346Profit Center: Kreditoren (periodisch üb<br>periodisch übernommene Bilanzpositionen<br>EinzelpostenberichteVorgängerknotenProfit Center: Kreditoren (periodisch üb<br>periodisch übernommene Bilanzpositionen<br>EinzelpostenberichteVorgängerknotenProfit-Center-Rechnung<br>UorgängerknotenVorgängerknotenInfosystem<br>InfosystemVorgängerknotenFLBPC1KnotenFLBPC1VorgängerknotenStammdaten Geschäftspartner<br>VorgängerknotenVorgängerknotenStammdaten<br>RechnungswesenVorgängerknotenFlexibles Immobilienmanagement<br>RechnungswesenVorgängerknotenFLEPC2VorgängerknotenStammdaten Geschäftspartner<br>stammdaten<br>RechnungswesenKnotenFLEPC2KnotenFLEPC2VorgängerknotenStammdaten Geschäftspartner<br>stammdaten<br>Stammdaten Geschäftspartner<br>Stammdaten<br>Stammdaten<br>Stammdaten<br>Stammdaten<br>Stammdaten<br>StammdatenVorgängerknotenFlexibles Immobilienmanagement<br>RechnungswesenKnotenFB60Kreditorenrechnung erfassen<br>Einzelbelege FI<br>VorgängerknotenVorgängerknotenEinzelbelege FI<br>Vorgängerknoten                                                                                                    | Vorgängerknoten |                  | Immobilienmanagement                     |
| KnotenS_ALR_87013346Profit Center: Kreditoren (periodisch üb<br>periodisch übernommene Bilanzpositionen<br>EinzelpostenberichteVorgängerknotenEinzelpostenberichte<br>Profit-Center-Rechnung<br>UorgängerknotenProfit-Center-Rechnung<br>InfosystemVorgängerknotenInfosystem<br>Immobilienmanagement<br>RechnungswesenRechnungswesenKnotenFLBPC1Geschäftspartner aus Kreditor anlegen<br>Stammdaten Geschäftspartner<br>VorgängerknotenVorgängerknotenFLBPC1Geschäftspartner aus Kreditor anlegen<br>Stammdaten Geschäftspartner<br>VorgängerknotenVorgängerknotenFLBPC1Geschäftspartner aus Kreditor anlegen<br>Stammdaten Geschäftspartner<br>VorgängerknotenVorgängerknotenFLEPC2Geschäftspartner mit Kreditor verknüpfen<br>Stammdaten Geschäftspartner<br>VorgängerknotenKnotenFLEPC2Geschäftspartner mit Kreditor verknüpfen<br>Stammdaten Geschäftspartner<br>VorgängerknotenVorgängerknotenFLEPC2Geschäftspartner mit Kreditor verknüpfen<br>Stammdaten<br>Stammdaten<br>Stammdaten<br>Stammdaten<br>VorgängerknotenVorgängerknotenFlexibles Immobilienmanagement<br>RechnungswesenKnotenFB60Kreditorenrechnung erfassen<br>Einzelbelege FI<br>VorgängerknotenVorgängerknotenEinzelbelege FI<br>Buchhaltung                                                                                                    | Vorgängerknoten |                  | Rechnungswesen                           |
| Vorgängerknotenperiodisch übernommene BilanzpositionenVorgängerknotenEinzelpostenberichteVorgängerknotenProfit-Center-RechnungVorgängerknotenInfosystemVorgängerknotenImmobilienmanagementVorgängerknotenRechnungswesenKnotenFLBPC1Geschäftspartner aus Kreditor anlegenVorgängerknotenStammdatenVorgängerknotenFlexibles ImmobilienmanagementVorgängerknotenFlexibles ImmobilienmanagementVorgängerknotenStammdatenVorgängerknotenFLBPC2Geschäftspartner mit Kreditor verknüpfenVorgängerknotenStammdaten GeschäftspartnerVorgängerknotenStammdaten GeschäftspartnerVorgängerknotenStammdaten GeschäftspartnerVorgängerknotenFLBPC2KnotenFLBPC2Geschäftspartner mit Kreditor verknüpfenVorgängerknotenStammdatenVorgängerknotenFlexibles ImmobilienmanagementVorgängerknotenRechnungswesenKnotenFB60Kreditorenrechnung erfassenVorgängerknotenEinzelbelege FIVorgängerknotenEinzelbelege FIVorgängerknotenBuchhaltung                                                                                                    | Knoten          | S ALR 87013346   | Profit Center: Kreditoren (periodisch üb |
| VorgängerknotenEinzelpostenberichteVorgängerknotenProfit-Center-RechnungVorgängerknotenInfosystemVorgängerknotenImmobilienmanagementVorgängerknotenRechnungswesenKnotenFLBPC1Geschäftspartner aus Kreditor anlegenVorgängerknotenStammdaten GeschäftspartnerVorgängerknotenStammdatenVorgängerknotenFlexibles ImmobilienmanagementVorgängerknotenStammdaten GeschäftspartnerVorgängerknotenStammdaten GeschäftspartnerVorgängerknotenFlexibles ImmobilienmanagementVorgängerknotenStammdaten GeschäftspartnerVorgängerknotenStammdaten GeschäftspartnerVorgängerknotenStammdaten GeschäftspartnerVorgängerknotenStammdaten GeschäftspartnerVorgängerknotenFlexibles ImmobilienmanagementVorgängerknotenFlexibles ImmobilienmanagementVorgängerknotenFlexibles ImmobilienmanagementVorgängerknotenEinzelbelege FIVorgängerknotenEinzelbelege FIVorgängerknotenBuchhaltung                                                                                                    | Vorgängerknoten |                  | periodisch übernommene Bilanzpositionen  |
| VorgängerknotenProfit-Center-RechnungVorgängerknotenInfosystemVorgängerknotenImmobilienmanagementVorgängerknotenRechnungswesenKnotenFLBPC1Ceschäftspartner aus Kreditor anlegenVorgängerknotenStammdaten GeschäftspartnerVorgängerknotenFlexibles ImmobilienmanagementVorgängerknotenFlexibles ImmobilienmanagementVorgängerknotenFLBPC2KnotenFLBPC2KotenStammdaten GeschäftspartnerVorgängerknotenStammdaten GeschäftspartnerVorgängerknotenStammdaten GeschäftspartnerVorgängerknotenStammdaten GeschäftspartnerVorgängerknotenStammdaten GeschäftspartnerVorgängerknotenStammdaten GeschäftspartnerVorgängerknotenFlexibles ImmobilienmanagementVorgängerknotenFlexibles ImmobilienmanagementVorgängerknotenEinzelbelge FIVorgängerknotenEinzelbelege FIVorgängerknotenBuchhaltung                                                                                                    | Vorgängerknoten |                  | Einzelpostenberichte                     |
| Vorgängerknoten     Infosystem       Vorgängerknoten     Immobilienmanagement       Vorgängerknoten     Rechnungswesen       Knoten     FLBPC1       Geschäftspartner aus Kreditor anlegen       Vorgängerknoten     Stammdaten       Vorgängerknoten     Stammdaten       Vorgängerknoten     Flexibles Immobilienmanagement       Vorgängerknoten     Flexibles Immobilienmanagement       Vorgängerknoten     FLBPC2       Knoten     FLBPC2       Geschäftspartner mit Kreditor verknüpfen       Vorgängerknoten     Stammdaten Geschäftspartner       Vorgängerknoten     Stammdaten       Vorgängerknoten     Stammdaten       Vorgängerknoten     Flexibles Immobilienmanagement       Vorgängerknoten     Flexibles Immobilienmanagement       Vorgängerknoten     Flexibles Immobilienmanagement       Vorgängerknoten     Flexibles Immobilienmanagement       Vorgängerknoten     Einzelbelege FI       Vorgängerknoten     Einzelbelege FI       Vorgängerknoten     Buchhaltung                                                                                                    | Vorgängerknoten |                  | Profit-Center-Rechnung                   |
| Vorgängerknoten     Immobilienmanagement       Vorgängerknoten     Rechnungswesen       Knoten     FLBPC1     Geschäftspartner aus Kreditor anlegen       Vorgängerknoten     Stammdaten Geschäftspartner       Vorgängerknoten     Flexibles Immobilienmanagement       Vorgängerknoten     Rechnungswesen       Vorgängerknoten     Flexibles Immobilienmanagement       Vorgängerknoten     Rechnungswesen       Knoten     FLEPC2     Geschäftspartner mit Kreditor verknüpfen       Vorgängerknoten     Stammdaten Geschäftspartner       Vorgängerknoten     Stammdaten       Vorgängerknoten     Flexibles Immobilienmanagement       Vorgängerknoten     Flexibles Immobilienmanagement       Vorgängerknoten     Flexibles Immobilienmanagement       Vorgängerknoten     Flexibles Immobilienmanagement       Vorgängerknoten     Einzelbelege FI       Vorgängerknoten     Einzelbelege FI       Vorgängerknoten     Buchhaltung                                                                                                    | Vorgängerknoten |                  | Infosystem                               |
| Vorgängerknoten         Rechnungswesen           Knoten         FLBPC1         Geschäftspartner aus Kreditor anlegen           Vorgängerknoten         Stammdaten Geschäftspartner           Vorgängerknoten         Stammdaten           Vorgängerknoten         Flexibles Immobilienmanagement           Vorgängerknoten         Rechnungswesen           Knoten         FLBPC2           Geschäftspartner mit Kreditor verknüpfen           Vorgängerknoten         Stammdaten           Vorgängerknoten         Stammdaten           Vorgängerknoten         Stammdaten           Vorgängerknoten         Stammdaten           Vorgängerknoten         Flexibles Immobilienmanagement           Vorgängerknoten         Flexibles Immobilienmanagement           Vorgängerknoten         Einzelbel SImmobilienmanagement           Vorgängerknoten         Einzelbelege FI           Vorgängerknoten         Einzelbelege FI           Vorgängerknoten         Buchhaltung                                                                                                    | Vorgängerknoten |                  | Immobilienmanagement                     |
| Knoten         FLBPC1         Geschäftspartner aus Kreditor anlegen           Vorgängerknoten         Stammdaten         Geschäftspartner           Vorgängerknoten         Stammdaten         Stammdaten           Vorgängerknoten         Flexibles         Immobilienmanagement           Vorgängerknoten         Rechnungswesen         Knoten         FLBPC2           Knoten         FLBPC2         Geschäftspartner mit Kreditor verknüpfen           Vorgängerknoten         Stammdaten         Stammdaten           Vorgängerknoten         Stammdaten         Stammdaten           Vorgängerknoten         Flexibles         Immobilienmanagement           Vorgängerknoten         Flexibles         Immobilienmanagement           Vorgängerknoten         Flexibles         Immobilienmanagement           Vorgängerknoten         Rechnungswesen         Knoten           Knoten         FB60         Kreditorenrechnung erfassen           Vorgängerknoten         Einzelbelege FI         Vorgängerknoten           Vorgängerknoten         Einzelbelege         Vorgängerknoten                                                                                                    | Vorgängerknoten |                  | Rechnungswesen                           |
| Vorgängerknoten     Stammdaten     Geschäftspartner       Vorgängerknoten     Stammdaten       Vorgängerknoten     Flexibles Immobilienmanagement       Vorgängerknoten     Rechnungswesen       Knoten     FLBPC2     Geschäftspartner mit Kreditor verknüpfen       Vorgängerknoten     Stammdaten       Vorgängerknoten     Stammdaten       Vorgängerknoten     Flexibles Immobilienmanagement       Vorgängerknoten     Flexibles Immobilienmanagement       Vorgängerknoten     Flexibles Immobilienmanagement       Vorgängerknoten     Flexibles Immobilienmanagement       Vorgängerknoten     Einzelbelege FI       Vorgängerknoten     Einzelbelege FI       Vorgängerknoten     Buchhaltung                                                                                                    | Knoten          | FLBPC1           | Geschäftspartner aus Kreditor anlegen    |
| Vorgängerknoten     Stammdaten       Vorgängerknoten     Flexibles Immobilienmanagement       Vorgängerknoten     Rechnungswesen       Knoten     FLBPC2       Geschäftspartner mit Kreditor verknüpfen       Vorgängerknoten     Stammdaten       Vorgängerknoten     Stammdaten       Vorgängerknoten     Flexibles Immobilienmanagement       Vorgängerknoten     Flexibles Immobilienmanagement       Vorgängerknoten     Flexibles Immobilienmanagement       Vorgängerknoten     Einzelbelege FI       Vorgängerknoten     Einzelbelege FI       Vorgängerknoten     Buchhaltung                                                                                                    | Vorgängerknoten |                  | Stammdaten Geschäftspartner              |
| Vorgängerknoten     Flexibles Immobilienmanagement<br>Rechnungswesen       Knoten     FLBPC2       Geschäftspartner mit Kreditor verknüpfen       Vorgängerknoten     Stammdaten Geschäftspartner       Vorgängerknoten     Flexibles Immobilienmanagement       Vorgängerknoten     Rechnungswesen       Vorgängerknoten     Flexibles Immobilienmanagement       Vorgängerknoten     Flexibles Immobilienmanagement       Vorgängerknoten     Rechnungswesen       Vorgängerknoten     Einzelbelege FI       Vorgängerknoten     Einzelbelege FI       Vorgängerknoten     Buchhaltung                                                                                                    | Vorgängerknoten |                  | Stammdaten                               |
| Vorgängerknoten     Rechnungswesen       Knoten     FLBPC2     Geschäftspartner mit Kreditor verknüpfen       Vorgängerknoten     Stammdaten Geschäftspartner       Vorgängerknoten     Stammdaten       Vorgängerknoten     Flexibles Immobilienmanagement       Vorgängerknoten     Rechnungswesen       Knoten     FB60     Kreditorenrechnung erfassen       Vorgängerknoten     Einzelbelege FI       Vorgängerknoten     Buchhaltung                                                                                                    | Vorgängerknoten |                  | Flexibles Immobilienmanagement           |
| Knoten     FLBPC2     Geschäftspartner mit Kreditor verknüpfen       Vorgängerknoten     Stammdaten Geschäftspartner       Vorgängerknoten     Stammdaten       Vorgängerknoten     Flexibles Immobilienmanagement       Vorgängerknoten     Rechnungswesen       Knoten     FB60       Kreditorenrechnung erfassen       Vorgängerknoten     Einzelbelege FI       Vorgängerknoten     Buchhaltung                                                                                                    | Vorgängerknoten |                  | Rechnungswesen                           |
| Vorgängerknoten     Stammdaten Geschäftspartner       Vorgängerknoten     Stammdaten       Vorgängerknoten     Flexibles Immobilienmanagement       Vorgängerknoten     Rechnungswesen       Knoten     FB60     Kreditorenrechnung erfassen       Vorgängerknoten     Einzelbelege FI       Vorgängerknoten     Buchhaltung                                                                                                    | Knoten          | FLBPC2           | Geschäftspartner mit Kreditor verknüpfen |
| Vorgängerknoten     Stammdaten       Vorgängerknoten     Flexibles Immobilienmanagement       Vorgängerknoten     Rechnungswesen       Knoten     FB60       Kreditorenrechnung erfassen       Vorgängerknoten     Einzelbelege FI       Vorgängerknoten     Buchhaltung                                                                                                    | Vorgängerknoten |                  | Stammdaten Geschäftspartner              |
| Vorgängerknoten     Flexibles Immobilienmanagement       Vorgängerknoten     Rechnungswesen       Knoten     FB60       Korditorenrechnung erfassen       Vorgängerknoten     Einzelbelege FI       Vorgängerknoten     Buchhaltung                                                                                                    | Vorgängerknoten |                  | Stammdaten                               |
| Vorgängerknoten     Rechnungswesen       Knoten     FB60     Kreditorenrechnung erfassen       Vorgängerknoten     Einzelbelege FI       Vorgängerknoten     Einzelbelege       Vorgängerknoten     Buchhaltung                                                                                                    | Vorgängerknoten |                  | Flexibles Immobilienmanagement           |
| Knoten         FB60         Kreditorenrechnung erfassen           Vorgängerknoten         Einzelbelege FI           Vorgängerknoten         Einzelbelege           Vorgängerknoten         Buchhaltung                                                                                                    | Vorgängerknoten |                  | Rechnungswesen                           |
| Vorgängerknoten     Einzelbelege FI       Vorgängerknoten     Einzelbelege       Vorgängerknoten     Buchhaltung                                                                                                    | Knoten          | FB60             | Kreditorenrechnung erfassen              |
| Vorgängerknoten Einzelbelege<br>Vorgängerknoten Buchhaltung                                                                                                    | Vorgängerknoten |                  | Einzelbelege FI                          |
| Vorgängerknoten Buchhaltung                                                                                                    | Vorgängerknoten |                  | Einzelbelege                             |
|                                                                                                    | Vorgängerknoten |                  | Buchhaltung                              |
| Vorgängerknoten Flexibles Immobilienmanagement                                                                                                    | Vorgängerknoten |                  | Flexibles Immobilienmanagement           |
| Vorgängerknoten Rechnungswesen                                                                                                    | Vorgängerknoten |                  | Rechnungswesen                           |

Für das Benutzer-Menü steht eine vergleichbare Transaktion "SEARCH\_USER\_MENU" zur Verfügung.

## - Die Gestaltung "persönlicher" Auswahllisten

Die Selektion in Auswahlbildschirmen kann bei einer großen Anzahl von Einträgen optimiert werden, wenn Nutzer standardmäßig lediglich auf bestimmte Einträge zugreifen. Hierzu können nach Erweiterung des jeweiligen Auswahlfelds *"Persönliche Auswahllisten"* gestaltet werden:

| E Programm Bearbeiten Springen Ein: | stellunge | en Sj | <u>y</u> stem <u>H</u> ilfe  |                       |       |   |    |
|-------------------------------------|-----------|-------|------------------------------|-----------------------|-------|---|----|
| 🖉 🖉 🚽 🗸 🖌                           | 2   🚔     | ňŔ    | 122221221                    |                       |       |   |    |
| Data Browser: Tabelle T001          | : Sele    | ektio | onsbild                      |                       |       |   |    |
| 🚱 🚸 🖶 🗓 🎼 Anzahl der Einträge       |           |       |                              |                       |       |   | ŦŦ |
|                                     |           |       |                              |                       |       |   |    |
| BUKRS                               |           | 🔄 Buo | chungskreis (1) 326 Einträge | gefunden              |       |   |    |
| BUTXT                               |           | В     | uchungskreise                |                       |       |   |    |
| KTOPL                               |           |       | 1 / / / <b>/ / /</b>         |                       |       |   |    |
| Breite der Ausgabeliste             | 1023      | BuKr  | Name der Firma               | Ort                   | Währg |   |    |
| Maximale Trefferzahl                |           | 0001  | SAP A.G.                     | Walldorf              | EUR   |   |    |
|                                     | -         | 0006  | BestRun US INC New GL        | New York              | USD   | · |    |
|                                     |           | 0007  | BestRun NEW GL               | Frankfurt<br>New York | LICD  |   |    |
|                                     |           | 0100  |                              | BAB EZZOLIAR          | DZD   |   |    |
|                                     |           | 1000  | Best Run (do not changel)    | Frankfurt             | FUR   |   |    |
|                                     |           | 1001  | Cevital                      | alger                 | EUR   |   |    |
|                                     |           | 1002  | BestRun Singapore            | Singapore             | SGD   |   |    |

Bei zukünftiger Auswahl werden ausschließlich die interessanten Positionen eingeblendet:

| BUKRS                   |      | 🖙 Buchungskreis (1)Persönliche Werteliste: Buchungskreis (1) 3 Einträge gefunden |
|-------------------------|------|----------------------------------------------------------------------------------|
|                         |      | Buchungskreise                                                                   |
| BUTXT                   |      |                                                                                  |
| KTOPL                   |      |                                                                                  |
|                         |      | BuKr Name der Firma Ort Währg                                                    |
| Breite der Ausgabeliste | 1023 | 0001 SAP A.G. Walldorf EUR                                                       |
| Maximale Trefferzahl    |      | 2 AAJC Ariana Limited Frankfurt EUR                                              |
|                         |      | CM01 CM Germany Frankfurt EUR                                                    |

© Roger Odenthal und Partner, Digitale Prüfung, Tipps und Tricks zu "Digital Audit"

# - Das externe Füllen von Auswahllisten

Es kommt vor, dass eine hohe Anzahl von unterschiedlichen Positionen, z.B. bestimmte Belege, Konten oder sonstige Stammdaten bei der Auswahl berücksichtigt werden müssen. SAP bietet hierfür die Option "*Mehrfachselektion*" für jedes Feld eines Auswahlbildschirms an.

| ☞ Programm     | Bearbeiten Springe  | en Einstellungen Sysi | tem Hilfe | <b>-</b> ] @ <b>-</b> |  |
|----------------|---------------------|-----------------------|-----------|-----------------------|--|
| Data Bro       | wser: Tabelle       | BSEG: Selektion       | nsbild    |                       |  |
| I 🕹 💠 🕼        | Anzahl der Einträge |                       |           |                       |  |
| BUKRS          |                     |                       | bis       |                       |  |
| BELNR<br>G1AHR |                     |                       | bis       |                       |  |
| BUZEI          |                     |                       | bis       |                       |  |

Über diesen Schalter können nicht nur einzelne Selektionsangaben manuell eingetragen sondern auch aus einer (Excel-) Datei, aus den Analyseergebnissen von Prüfsoftware oder via Zwischenablage übernommen werden:

| Image: Programm Bearbeiten Springen Einstellungen System Hilfe         Image: Programm Bearbeiten Springen Einstellungen System Hilfe         Image: Programm Bearbeiten System Hilfe         Image: Programm Bearbeiten System Hilfe         Image: Programm Bearbei                                                                                                    |                                                                                                    |
|----------------------------------------------------------------------------------------------------|----------------------------------------------------------------------------------------------------|
| Data Browser: Tabelle BSEG: Selektionsbild         Image: Comparison of the problem of the problem            | A<br>Gewünschte Belege                                                                                                    |
| Einzelwerte selektieren (25) Intervalle selektieren Einzelwerte ausschließen Intervalle ausschließen<br>O. Einzelwert<br>1700000451<br>1900000270<br>1900000271<br>1900000273<br>1900000276<br>1900000276<br>19000000276<br>190000000000<br>19000000000<br>1900000000<br>1900000000<br>1900000000<br>1900000000<br>1900000000<br>1900000000<br>1900000000<br>1900000000<br>19000000000<br>190000000<br>1900000000<br>1900000000<br>1900000000<br>1900000000<br>1900000000<br>1900000000<br>1900000000<br>1900000000<br>1900000000<br>1900000000<br>1900000000<br>1900000000<br>1900000000<br>1900000000<br>190000000000 | 190000270<br>190000271<br>190000271<br>190000273<br>190000273<br>190000275<br>190000275<br>190000276<br>190000278<br>190000278<br>190000278<br>190000281<br>190000281<br>190000281<br>190000285<br>1990000285<br>1990000285<br>1990000285<br>1990000285<br>1990000285<br>1990000285<br>1990000285 |
| SAP //IBCDWB/DBBSEG ▼                                                                                                    | ehp8ides   INS 🔰 🔄 🔒                                                                                                    |

Hierfür stehen die zwei markierten Schalter zur Verfügung.

Das aufgeführte Vorgehen erleichtert SAP-Selektionen wesentlich, da auch in großen SAP-Tabellen auf vorbereitete Daten zurückgegriffen werden kann.

## - Das "Vorfüllen" von Selektionsbildschirmen mittels Vorschlagswerten

Insbesondere bei SAP-Reports ist das Ausfüllen zahlreicher Selektionsfelder mit immer gleichen Inhalten zu Buchungskreisen, Geschäftsjahren oder Konten häufig lästig. Glücklicherweise können die im speziellen Fall erforderlichen Einträge als "Vorschlagswerte" eingeblendet und so automatisch per Knopfdruck übernommen werden.

Die Vorbelegung erfolgt mit Hilfe von "Benutzerparametern", auf die wir noch gesondert eingehen.

# • Anpassung der SAP\_GUI

Unabhängig von Fiori-Kacheln werden viele SAP-ECC- und S4/HANA-Systeme weiterhin über die SAP\_GUI bedient. Hier erleichtern einige sinnvolle Einstellungen ebenfalls die Arbeit. Je nach GUI-Einstellung führt der Weg zu den Einstellungsoptionen über ein *Symbol oder die Menüfolge* "[Mehr | SAP GUI Einstellungen + Optionen]:

|   | [Mehr \]                           |   | 1        |
|---|------------------------------------|---|----------|
| Ŧ | SAP GUI - Einstellungen + Aktionen | > | Optionen |

- Themen (Benutzeroberflächen) und Schriftgrößen auswählen

Die SAP\_GUI eröffnet vielfältige Alternativen zur Steuerung des SAP-Verfahrens, die über [Optionen | Visuelles Design | Theme Einstellungen] ausgewählt werden können:

| Optionen für SAP GUI - EH8                                                                                                    |                                            |                                                                                                    | × |
|----------------------------------------------------------------------------------------------------|--------------------------------------------|----------------------------------------------------------------------------------------------------|---|
|                                                                                                    |                                            | Suchen:                                                                                                    |   |
| Visuelles Design                                                                                                    | Theme-Auswahl                              |                                                                                                    |   |
| Theme-Einstellungen     Theme-Einstellungen     Schriftarteinstellungen     Farbeinstellungen     Farbeinstellungen     Farbeinstellungen     Farbeinstellungen     Einstellungen     Einstellungen     Lokale Daten     Traces     Sicherheit | Theme auswählen:<br>Fallback:              | Belize Theme<br>Belize High Contrast Black<br>Belize High Contrast Black<br>Belize High Contrast White<br>Blue Crystal Theme<br>Corbu Theme<br>SAP Signature Theme<br>SAP Signature High Contrast Black<br>Classic Theme |   |
| Frontend-Druck     Wiederherstellung & Bereinigu     Systeminformationen                                                                                                    | Žinderur<br>Verbind<br>Wenn By<br>unterstü | gen an theme-spezifischen Einstellungen gelten für neue<br>Ingen.<br>Ilze-Themes als Fallback-Theme verwendet werden,<br>tzen sie keine Fiori-Funktionen.                                                                |   |
| <u>QK</u> <u>Abbrechen</u> Üt                                                                                                    | ernehmen <u>H</u> ilfe                     |                                                                                                    | - |

Die aktuell installierte Benutzeroberfläche ist häufig "Belize", während viele Anwender das kontrastreichere "Signature" (beide im Vergleich) bevorzugen:

| 문 Menü Bearbeiten Favoriten Zusätze System Hilfe                            | ≡                                                         |
|-----------------------------------------------------------------------------|-----------------------------------------------------------|
| 🖉 🔍 👻 😓 😓 🐘 👘 🖏 🕄 🗮 🖉 🗣                                                     | SAP                                                       |
| SAP Easy Access Berichtsauswahl                                             | V 🗷 🖻 🖝 📩 🗸 Anderes Menü 🗚 🌴 🖉 V                          |
| 📭 🖙   🗞   👬 Anderes Menü 🔄 📩 🦌 🧪   🔻 🔺   💁 Rolle anlegen 🔄 🔐 Benutzer zuord |                                                           |
|                                                                             |                                                           |
| 🕶 Favoriten                                                                 | > 🗅 Pruefmenue Kaufmaennisches Audit Odenthal und Partner |
| Pruefmenue Kaufmaennisches Audit Odenthal und Partner                       | V tri SAP Menii                                           |
| T 🔁 SAP Menü                                                                |                                                           |
| Anwendungsübergreifend                                                      | > Agricultural Contract Management                        |
| Unternehmenscontrolling                                                     | > D Financial Services Network Connector                  |

An gleicher Stelle können auch die Schriftarten und insbesondere die *Schriftgrößen für die Bild-schirmdarstellung* den persönlichen Wünschen entsprechend eingestellt werden.

Nachfragen bei Datendownload abstellen

Die Übernahme von SAP-Daten auf den prüfereigenen Rechner wird oft von lästigen Nachfragen begleitet, die sich trotz Angabe zum "Merken" nicht deaktivieren lassen:

| SAP-GUI-Sicherheit                                             | X     |
|----------------------------------------------------------------|-------|
| System versucht, auf die Datei<br>E:\Temp\TempSAP\test.txt     |       |
| zuzugreifen. Möchten Sie den Zugriff auf diese Datei zulassen? |       |
| <u>Meine Entscheidung merken</u>                               |       |
| Zulassen [Ablehnen]                                            | Hilfe |

# ROGER ODENTHAL & PARTNER UNTERNEHMENSBERATUNG

Der GUI-Menüpunkt [Optionen | Sicherheit | Sicherheitseinstellungen] hilft hier weiter:

| Optionen für SAP GUI - EH8                                                           |                                                    |         | ×              |
|--------------------------------------------------------------------------------------|----------------------------------------------------|---------|----------------|
|                                                                                      |                                                    | Suchen: |                |
| 🕨 🖿 Visuelles Design                                                                 | Sicherheitsmodul                                   |         |                |
| Interaktionsdesign     Descripting     Einstellung - mehrere Sprache     Description | Status:<br>Sicherheitskonfiguration <u>ö</u> ffnen | ]       | Regelbasiert • |
| Traces                                                                               | Sicherheitsregelstatus                             |         |                |
| <ul> <li>Sicherheit</li> <li>Sicherheitseinstellungen</li> </ul>                     | Standardaktion:                                    |         | Fragen         |
| Frontend-Druck                                                                       | SAP-Regeln:                                        |         | 457            |
| <ul> <li>Wiederherstellung &amp; Bereinigu</li> <li>Systeminformationen</li> </ul>   | Administratorregeln (gesamt/deaktiviert):          |         | 267 / 0        |
|                                                                                      | Benutzerregeln (gesamt/deaktiviert):               |         | 77 / 0         |
|                                                                                      |                                                    |         |                |
| <u>O</u> K <u>Abbrechen</u>                                                          | bernehmen <u>H</u> ilfe                            |         |                |

Über den Schalter "Sicherheitskonfiguration können generelle und spezielle Einstellungen vorgenommen werden.

| atus:          | Re                                | egelbasiert              |                                  |            |
|----------------|-----------------------------------|--------------------------|----------------------------------|------------|
| andarda        | ktion: Fra                        | agen 🔽                   |                                  |            |
| Sicherhei      | itsregeln Zu                      | lassen                   |                                  |            |
|                | Filtern                           | igen                     | Suchen                           |            |
|                |                                   | lehnen                   | Jucien                           |            |
| SAP-Re         | egeln ausblenden                  | Administratorregeln ausb | lenden                           |            |
| Priori         | A Objekt:                         | Typ:                     | Zugriffsarten:                   | Akti       |
| 773            | E:/Temp/                          | Verzeichnis              | Schreiben                        | Kontex     |
| 774            | E:/Temp/ANLA.XLSX                 | Datei                    | Ausführen                        | Kontex     |
| 775            | E:/Temp/ANLB.XLSX                 | Datei                    | Ausführen                        | Kontex     |
| 776            | E:/Temp/ANLC.XLSX                 | Datei                    | Ausführen                        | Kontex     |
| 777            | E:/Temp/ANKA.XLSX                 | Datei                    | Ausführen                        | Kontex     |
| 778            | E:/Temp/ANKB.XLSX                 | Datei                    | Ausführen                        | Kontex     |
| 779            | E:/Temp/ANKP.XLSX                 | Datei                    | Ausführen                        | Kontex     |
| 780            | E:/Temp/T090NA.XLSX               | Datei                    | Ausführen                        | Kontex     |
| 781            | E:/Temp/T096.XLSX                 | Datei                    | Ausführen                        | Kontex     |
| 782            | E:/Temp/                          | Verzeichnis              | Schreiben                        | Kontex     |
| 783            | E:/Temp/T093.XLSX                 | Datei                    | Ausführen                        | Kontex     |
| 784            | E:/Temp/                          | Verzeichnis              | Schreiben                        | Kontex     |
| 785            | E:/Temp/Anlagengitter.XLS         | K Datei                  | Ausführen                        | Kontex     |
|                |                                   |                          |                                  | 4 1        |
| <u>E</u> infüg | jen A <u>n</u> sicht <u>L</u> öso | hen Priorita             | ät heraufsetz P <u>r</u> iorität | herabsetze |

Wenn der generelle Status auf "Regelbasiert" steht, können lästige Nachfragen durch die *Standard-Aktion "Zulassen"* deaktiviert werden. Daneben ist es möglich, für jede GUI-Aktivität individuelle Regelungen vorzusehen.

Erleichterte Menüauswahl bei SAP-Auswahllisten

Der Zugang zu dieser Möglichkeit führt über die GUI-Menüfolge [Optionen | Interaktionsdesign | Visualisierung1 | Controls]:

| Optionen für SAP GUI - EH8                                                                    |                                                                                                    |
|-----------------------------------------------------------------------------------------------|----------------------------------------------------------------------------------------------------|
|                                                                                               | Suchen:                                                                                                    |
| Visuelles Design                                                                              | Cursor-Breite für Eingabefelder auf Dynpros                                                                                    |
| <ul> <li>Tastatureinstellungen</li> <li>Visualisierung 1</li> <li>Visualisierung 2</li> </ul> | Oschmaler <u>C</u> ursor <u>⊙</u> Breiter Cursor<br>☐Block-Cursor im Überschreibungsmodus (O <u>V</u> R) verwenden<br>Controls |
|                                                                                               | ✓Schlüssel in Dropdown-Listen anzeigen ✓In Dropdown-Listen nach Schlüssel sortieren für effektivere Tastatureingabe            |

Mit dieser Option werden zusätzlich zum Text auch Schlüssel in den Dropdown-Listen angezeigt. Dieses erleichtert es, mit Schlüsseln anstatt nur mit Textbeschreibungen zu arbeiten.

An gleicher Stelle kann auch ein *lästiges Tonsignal* ausgeschaltet werden, welches ggf. bei Mausund Tastaturaktionen auftritt.

© Roger Odenthal und Partner, Digitale Prüfung, Tipps und Tricks zu "Digital Audit"

### Abbruch laufender Transaktionen

Es handelt sich lediglich um einen kurzen Task, der allerdings wiederholt in unseren Fragelisten auftaucht. Grundsätzlich kann das SAP-Verfahren in verschiedenen Modi nebeneinander betrieben werden. Wenn mithin in einer Session ein "Langläufer" arbeitet, ist es möglich, auf einen zweiten Modi auszuweichen – vorausgesetzt, dieser ist bereits geöffnet. Ist dieses nicht der Fall, so muss über das GUI-Fenster eingegriffen werden.

| ē | <u>P</u> rogramm      | <u>B</u> earbeiten | <u>S</u> pringen S <u>y</u> stem <u>H</u> ilfe |           |
|---|-----------------------|--------------------|------------------------------------------------|-----------|
|   | <u>W</u> iederherstel | len                | 🗄 🗄 🖄 👘 😓 I 😓 🔊 🕞 📔                            | 🖓 🎝 I 🜄 🖥 |
|   | <u>V</u> erschieben   |                    |                                                |           |
|   | <u>G</u> röße ändern  | I                  | sten Liste                                     |           |
|   | Mi <u>n</u> imieren   |                    |                                                |           |
|   | Ma <u>x</u> imieren   |                    |                                                |           |
|   | <u>S</u> chließen     | Alt+F4             |                                                |           |
| Г | Neues GUI-Fe          | enster             |                                                |           |
|   | <u>T</u> ransaktion a | bbrechen           |                                                |           |

Der Schalter am oberen linken Fensterrand öffnet ein Menü, welches es u.a. ermöglicht, eine SAP-Transaktion abzubrechen oder einen neuen Modus für ergänzende Aktivitäten zu eröffnen.

#### Wichtige benutzerspezifische Einstellungen

Einige Einstellungen, welche die SAP-Anwendung wesentlich erleichtern, müssen innerhalb des Benutzerstamms erfolgen. Der Weg dorthin führt über die Menüfolge [System | Benutzervorgaben | Eigene Daten]:

| 🖻 P <u>r</u> ogramm | <u>B</u> earbeiten | <u>S</u> pringen | Hilfs <u>m</u> ittel | System <u>H</u> ilfe                                         |          |                             |
|---------------------|--------------------|------------------|----------------------|--------------------------------------------------------------|----------|-----------------------------|
| Ø                   | •                  | « 📙   🌏          | 🔒   😓 🚷              | N <u>e</u> ues GUI-Fenster<br>GUI-Fenster sch <u>l</u> ießen | Strg+N   |                             |
| ABAP: Pr            | ogramm             | ausführt         | ung                  | <u>B</u> enutzervorgaben                                     | •        | <u>H</u> alten Daten        |
| 🕑 🕞 Mit Varia       | nte 🕞 Vari         | antenübers.      | –<br>Hinterarur      | Dienste                                                      | •        | <u>S</u> etzen Daten        |
| • •                 |                    |                  | <b>g</b>             | Hilfs <u>m</u> ittel                                         | •        | <u>L</u> öschen Daten       |
|                     |                    |                  |                      | Lis <u>t</u> e                                               | •        | <u>E</u> igene Daten        |
|                     |                    |                  |                      | Dienste <u>z</u> um Objekt                                   |          | <u>F</u> avoriten erweitern |
| Programm            | RFDEPL00           |                  |                      | Meine <u>O</u> bjekte                                        | <u> </u> |                             |

Hier können insbesondere Angaben zu den "Festwerten" und den "Benutzerparametern" ergänzt werden.

- Wichtig! Druckereinstellungen

Für die Arbeit in und mit SAP können unterschiedlichste Drucker für diverse Zwecke eingerichtet werden. Über den Reiter "Festwerte" erfolgt die Auswahl eines geeigneten SAP-Druckers. Hierbei wird ein solcher Drucker nicht nur für die Papierausgabe eingesetzt, sondern auch für die "Hintergrundverarbeitung", welche das Ergebnis von SAP-Analysen in den Druckspool sowohl für den Ausdruck als auch den Datenaustausch z.B. mit Prüfsoftware einstellt. Der hierbei jeweils gewählte Drucker sollte an die entsprechenden Aufgaben angepasst werden. Hierzu zählen die Aufbereitung und das Selektionsdeckblatt.

Die Aufbereitung (Blattgröße) sollte bei einer Verwendung für den Datenaustausch über die Hintergrundverarbeitung so gewählt werden, dass auch viele Felder ohne Seitenumbruch auf die erzeugte "Liste" passen. Zur Erinnerung: Der Drucker dient lediglich für die Aufbereitung des Ergebnisses im Druckspool, nicht für den Ausdruck. Im Zweifel wählt man hier einen alternativen Drucker mit größerer Breite.

Dem Selektionsdeckblatt kommt eine besondere Bedeutung im Hinblick auf prüfungsbezogene Nachweiserfordernisse zu. Es ist evident, zu verstehen, dass SAP eine automatisierte Selektion über den Drucker und dessen Selektionsdeckblatt dokumentiert. Üblicherweise ist dieses bei Druckern (wer braucht schon so etwas) *nicht aktiviert!* 

Für Revisionszwecke sollte ein Drucker mit akitviertem Selektionsdeckblatt in die Festwerte aufgenommen, oder der dort vorhandene Drucker hiermit ausgestattet werden. Hierzu sind folgende Schritte erforderlich:

Auf die "Eigenschaften" des Druckers wechseln.

| 🔄 ALV-Liste drucken              |                                               | × |
|----------------------------------|-----------------------------------------------|---|
| Ausgabegerät<br>Anzahl Exemplare | SAP America HQ, 3rd Floor, Core B, F3-8_<br>1 |   |
| Seitenbereich                    |                                               |   |
| <ul> <li>Alles</li> </ul>        |                                               |   |
| OSeite                           | 0 bis 0                                       |   |
|                                  |                                               |   |
| Eigenschaften                    |                                               |   |
| Ausgabezeitpunkt                 | Zunächst nur SAP-Spool                        |   |
| SAPDeckblatt                     | D Voreinstellung des Systemadministrators     |   |
|                                  |                                               |   |
|                                  | Eigenschaften 🔀                               |   |

Den Schalter "Vorgaben" wählen.

| 🖙 Eigenschaften Spoolauftrag für Ausgabegerät NS77                                                                                                    | ×     |
|----------------------------------------------------------------------------------------------------|-------|
| Übersicht                                                                                                    |       |
| Name des Parameters Wert des Parameters                                                                                                    |       |
| <ul> <li>Allgemeine Eigenschaften</li> <li>Ausgabezeitpunkt</li> <li>Aufbereitung</li> <li>X_65_255</li> <li>Inhalt der Ausgabe</li> <li>Spoolauftrag</li> <li>Deckblätter</li> <li>Spoolsteuerung</li> </ul>              |       |
|                                                                                                    |       |
| Zum Ändern eines Wertes doppelklicken Sie auf die entsprechende<br>Zeile. Bis zu 10 Werte können Sie in das Einstiegsbild über-<br>nehmen. Um Parameter dauerhaft mit Werten vorzubelegen,<br>wählen Sie bitte "Vorgaben". |       |
| Voral                                                                                                    | pen 🗶 |

Das Selektionsdeckblatt permanent Einstellen.

Drucker in die persönlichen "Festwerte" aufnehmen.

| Adresse Festwerte Parameter |                                          |   |  |  |  |
|-----------------------------|------------------------------------------|---|--|--|--|
|                             |                                          |   |  |  |  |
| Startmenü                   |                                          |   |  |  |  |
| Anmeldesprache              | DE                                       |   |  |  |  |
| Dezimaldarstellung          | 1.234.567,89                             |   |  |  |  |
| Datumsdarstellung           | 1 TT.MM.JJJJ                             | • |  |  |  |
| Zeitformat (12/24h)         | 0 24-Stunden-Format (Beispiel: 12:05:10) | • |  |  |  |
|                             |                                          |   |  |  |  |
| Spool-Steuerung             |                                          |   |  |  |  |
| Ausgabegerät                | NS77                                     |   |  |  |  |
| □Sofort ausgeben            |                                          |   |  |  |  |
| Löschen nach Ausgabe        |                                          |   |  |  |  |
|                             |                                          |   |  |  |  |

Mit dem entsprechenden Vorgehen werden bei jedem Ausdruck und bei jeder Hintergrundverarbeitung die Selektionskriterien für das Ergebnis automatisch ausgegeben.

- Benutzerparameter

Hierbei handelt es sich um spezifische Vorgaben und Einstellungen für alle denkbaren SAP-Aktivitäten. Hiervon stehen ca. 14.000 Parameter zur Verfügung, die in der Tabelle "TPARA" verfolgt werden können. Hierzu einige Beispiele:

· Download- und Upload-Verzeichnis

Wenn Sie nicht möchten, dass jeder Download im elektronischen SAP-Nirwana verschwindet, können Sie mit den Parametern GR8 (Download) und GR9 (Upload – z. B. bei Mehrfachselektionen) geeignete Verzeichnisse benennen.

· Standard-Audit-Queries nutzen

Hierzu ist es erforderlich, mit den Parametern AQW = G den Zugriff auf AIS-Auswertungen und AQB = SAPQUERY/AU auf die Query-Benutzergruppe zu aktivieren.

Nach vollständiger Eingabe aller Parameter darf das "Abspeichern" nicht vergessen werden.

| Pflege ei    | Pflege eigener Benutzervorgaben                          |                |               |        |              |  |  |
|--------------|----------------------------------------------------------|----------------|---------------|--------|--------------|--|--|
| 🛃 Kennwort   | Kennwort                                                 |                |               |        |              |  |  |
| Benutzer     |                                                          |                |               |        |              |  |  |
| Änderer      | ·                                                        | 30.06.2025 20: | 09:59         | Status | Überarbeitet |  |  |
| Adresse      | Adresse Festwerte Parameter                              |                |               |        |              |  |  |
| B Set-/Get-P | arameter-Id                                              | Parameterwert  | Kurzbeschreih | una    |              |  |  |
| BUK          |                                                          | 0001           | Buchungskrei  | S      |              |  |  |
| GJR          |                                                          | 2025           | Geschäftsjahr |        |              |  |  |
| GR8          | GR8 E:\Temp\TempS SAP-Grafik: Filetransfer DOWNLOAD-Pfad |                |               |        |              |  |  |
| GR9          | GR9 E:\Temp\TempS SAP-Grafik: Filetransfer UPLOAD-Pfad   |                |               |        |              |  |  |
| AQW          | AQW G ABAP/4 Query: Arbeitsbereich                       |                |               |        |              |  |  |
| AQB          | AQB SAPQUERY/AU ABAP/4-Query: Benutzergruppe             |                |               |        |              |  |  |

Es sind viele weitere Parameter z.B. zu bevorzugten Download-Formaten oder betriebswirtschaftlichen Abgrenzungen denkbar, welche die prüfungsbezogene Arbeit mit SAP unterstützen. Bei Interesse kann über den folgenden Link eine weiterführende Übersicht angefordert werden:

https://www.odenthal-auditsoftware.de/content/kontakt/ihre-mitteilung/

# Zum Abschluss...

bedanken wir uns wieder für Ihr Interesse, Ihre Fragen, Anregungen und die zahlreichen neuen Anmeldungen zu diesem Informationsdienst. Zusätzliche Informationen zu den dargestellten Prüfhilfen finden Sie auf unserer Internet-Seite:

# www.odenthal-auditsoftware.de

Für Anregungen, Rückfragen und Hinweise erreichen Sie uns gerne unter den angegebenen Kontaktdaten.

Mit freundlichen Grüßen Kay Odenthal

Unser aktueller Seminarkalender

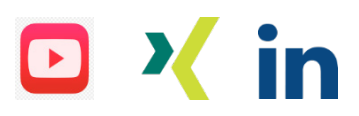